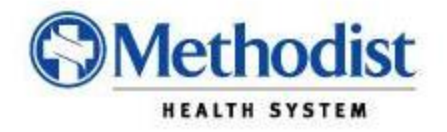

## **Methodist Health System PACS Remote Access and Features**

## I. Accessing the new PACS system from home or office.

- 1.) To access the MHS PACS system from your home or office please perform the following steps.
  - a. Open your Internet Explorer WEB browser
  - b. Type webapp.mhd.com into the URL Address Bar and press the enter key.

| Blank Page - Windows Internet Explorer |                |
|----------------------------------------|----------------|
| 🌀 💿 🗢 🎯 webapp.mhd.com/ 🔶 🗩 🎽 🏄        | ank Page 🗙 🖍 🏠 |
|                                        |                |
|                                        |                |
|                                        |                |

- 2.) You will be directed to the RSA secure Login Box:
  - a. Please enter your RSA Username and Token ID and click on the OK button.

| Vindows Security                                                                                                    | × |
|----------------------------------------------------------------------------------------------------|---|
| The server 172.16.100.9 at FW-1 (password). Reason: Access denied - wrong user name or password requires a username and password.                       |   |
| Warning: This server is requesting that your username and password be sent in<br>an insecure manner (basic authentication without a secure connection). |   |
|                                                                                                    |   |
| User name                                                                                                    |   |
| Password                                                                                                    |   |
| Remember my credentials                                                                                                    |   |
|                                                                                                    |   |
| OK Cancel                                                                                                    |   |

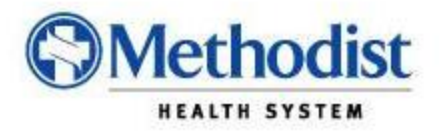

- 3.) Once the system validates you user credentials, you will be directed to the MHS Application Portal.
  - a. Please log in explicitly using your MHS network account.

| ← MHS Application Portal Log In - Windows Internet Explorer     ↓□×       ← ① ○ ○ ○ □ ▲ https://webapp.mhd.com/Citrix/Acce          |                                                                                                    |  |
|----------------------------------------------------------------------------------------------------|----------------------------------------------------------------------------------------------------|--|
| MHS Application<br>Portal webapp.mhd.com                                                                                            |                                                                                                    |  |
| Log in                                                                                                    | Authorized Access Only                                                                                                    |  |
| Log in Type:<br>Explicit<br>Enter Log In Credentials<br>User name:<br>Password:<br>Domain:<br>MHS<br>Advanced Options >>><br>Log In | Login Instructions:   Physicians/Office Staff: Select the "Anonymous" option from the Log In Type drop down and click Log In. No Account information is required.   Meditech Training Tools   MHS Staff: Select the "Explicit" option from the Log In Type drop down, enter User ID and Password, then click Log In.   All Users: Your use of this system indicates the computer you are currently using for access has a valid Microsoft Office 2000 or higher license. If your computer is not legally licensed for Microsoft Office 2000 or higher, you are forbidden from accessing the Application Portal until the aforementioned license is acquired. (more) |  |
|                                                                                                    | Client Install Instructions:                                                                                                    |  |
|                                                                                                    | Please use the latest MHS Application Portal Client.                                                                                                    |  |
|                                                                                                    | Select an icon below to install the current client.                                                                                                    |  |
|                                                                                                    | Windows XP                                                                                                    |  |

Note: For questions related to accessing your webapp.mhd.com account, please contact the Methodist Health System Help Desk at 214-947-1999.

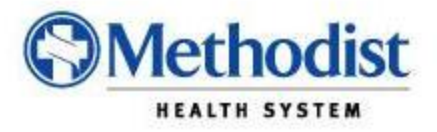

4.) Once you have logged into the MHS Application Portal you will be presented with multiple options to chose from; to include Meditech and the AGFA R6 IMPAX Client .

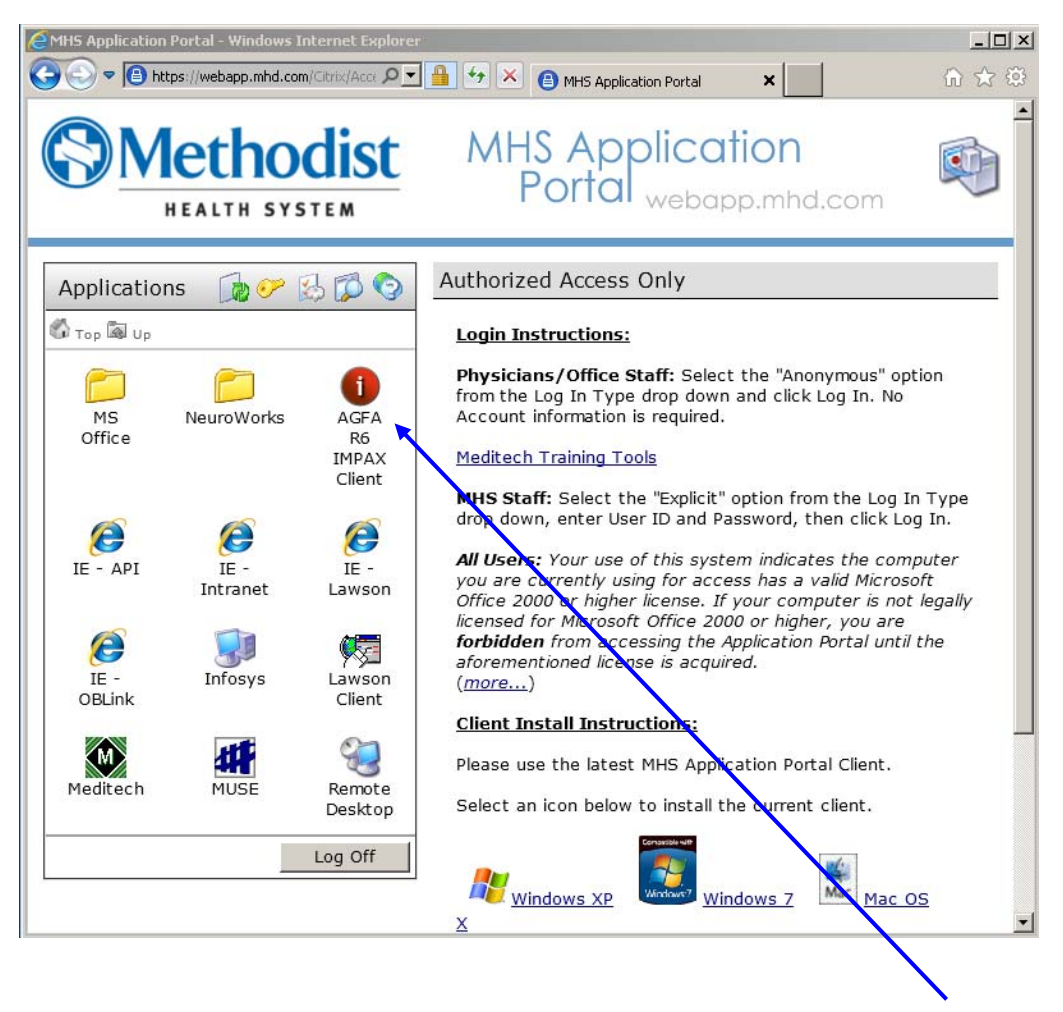

5.) To gain access to the AGFA R6 IMPAX Client, just click on the Icon indicated.

Note: First time users may be prompted to load the Citrix client to their remote PCs. Follow the prompts and allow the Client application to install. The process typically takes a couple of minutes (depending on your computer speed and network connection). This is a one-time install and should not be repeated on your next visit to the MHS Application portal.

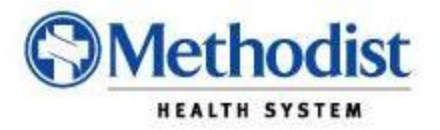

6.) After clicking on the AGFA R6 IMPAX Client you will be presented with the final access point to the AGFA system. This is the same login page which is presented for the internal users in the hospital. Please enter your AGFA User ID and Password and you will have completed the steps required to access your studies.

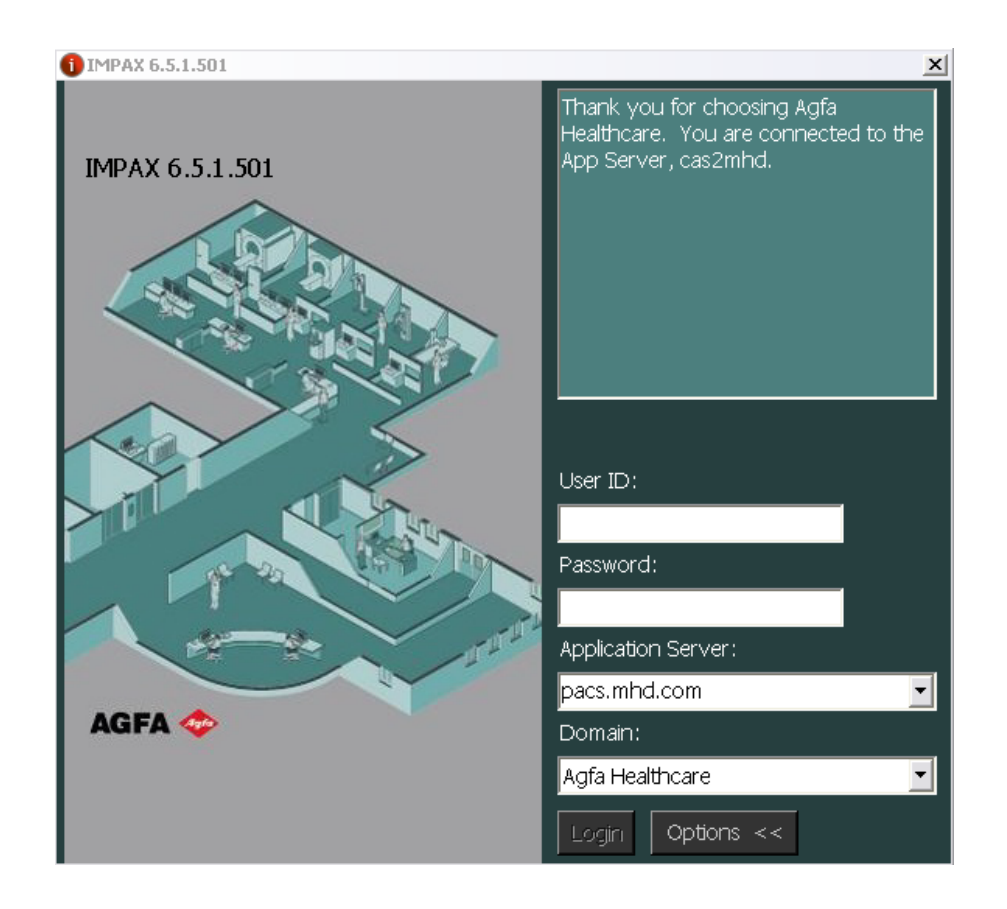

For questions related to the use of PACS; to include your PACS username and password, please contact the MHS PACS support line at 214-947-2465